# PAR MYRIAM BETTENS | PHOTOS: DR

# Une proposition..

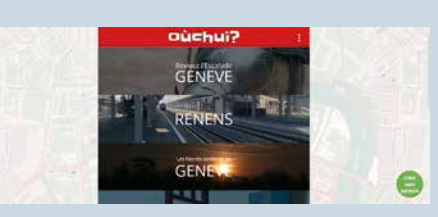

Une application mobile gratuite, dénommée **Ouchui**, a débarqué à Genève: elle permet de découvrir des lieux de la Cité de Calvin, mais aussi de Lancy ou Carouge, en répondant à des devinettes sur les lieux visités.

Au fil d'une enquête faisant appel à la culture générale, la rapidité et le sens de l'observation, ce jeu de piste vous conduira à travers diverses zones géographiques et thématiques tout en satisfaisant votre curiosité grâce à diverses anecdotes et faits historiques. Rendez-vous sur ouchui.ch avec votre smartphone pour commencer à explorer votre ville.

... pour visiter Genève en répondant à des devinettes

# ... pour plonger dans les histoires et imaginaires de nos rues

Des mots soufflés par des panneaux accrochés à des arbres en ville de Genève invitent à plonger dans les histoires qui remplissent nos rues et font les identités singulières de notre ville. Pour écouter ces récits, tissés entre la préhistoire et le futur, on saisira avec son smartphone les codes QR suspendus dans les branchages et on glissera ses écouteurs dans ses oreilles. Des voix de comédiennes donnent vie, d'arbre en arbre, à ce fourmillement d'histoire(s), d'imaginaire et de vécu.

# Trois possibilités pour plonger dans ces parcours-récits:

### · Les codes QR:

- vous choisissez un parcours en vous rendant sur la page hypercity.ch/parcours et vous notez le point de départ pour le parcours sélectionné,
- en saisissant avec votre smartphone les codes QR accrochés aux arbres, vous atterrissez directement sur les podcasts de chaque halte et sur les autres contenus liés à chaque lieu.
- Par GPS/Géolocalisation:
  - vous choisissez un parcours en vous rendant sur la page hypercity.ch/parcours

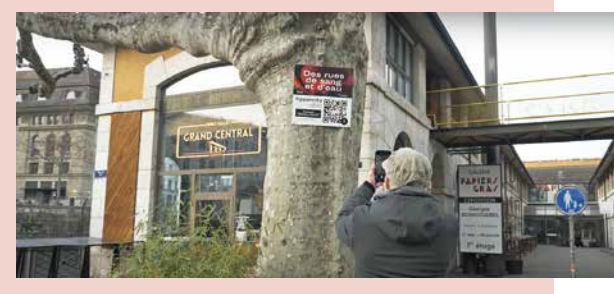

- vous activez le bouton «GPS» sur le plan,
- vous autorisez Hypercity à accéder à votre localisation si votre appareil vous le demande,
- vous repérez votre position (vous êtes le point bleu sur le plan),
- et vous cliquez sur «Commencer le parcours».
- Par un «simple» clic:
  - vous choisissez un parcours en vous rendant sur la page hypercity.ch/parcours
  - vous cliquez sur le n. 1 dans le plan ou dans la liste «Les haltes»,
  - après avoir écouté le contenu d'une halte, vous cliquez sur «Poursuivre le parcours», puis sur le no suivant dans le plan, et ainsi de suite...